## نحوه رزوو غذا

1- در مرورگر دستگاه خود آدرس http:// nd.lu.ac.ir را وارد نمایید.

۲- در پنجره باز شده رمز و پسورد خود را وارد نمایید.

|                                                   | ود به نرم افزار                 | 👤 ور                          |
|---------------------------------------------------|---------------------------------|-------------------------------|
| آموزش کار با اتوماسیون تغذیه<br>انتشار:1399/08/06 | G 1                             |                               |
|                                                   | جهان گستر<br>معمدیا بندر هوشمند | <b>فناوران</b><br>سامانەھاي ح |
|                                                   | گاه لرستان                      | دانش                          |
|                                                   | · ·                             | نام کاربری                    |
| ماره دانشجویی                                     |                                 | رمز عبور                      |
|                                                   |                                 | -<br>                         |
|                                                   | ورود                            |                               |

۳- سپس در پنجره زیر قسمت امور مالی - افزایش اعتبار را انتخاب کرده و مبلغ را وارد کرده(می

توانید مبلغ را هم از گزینه های داده شده انتخاب نمایید و هم می توانید مبلغ مورد نظر خود را در

کادر بنویسید):

(هزینه رزرو کلیه غذاهای یک هفته ۶۱۰۰۰ هزار تومان است).

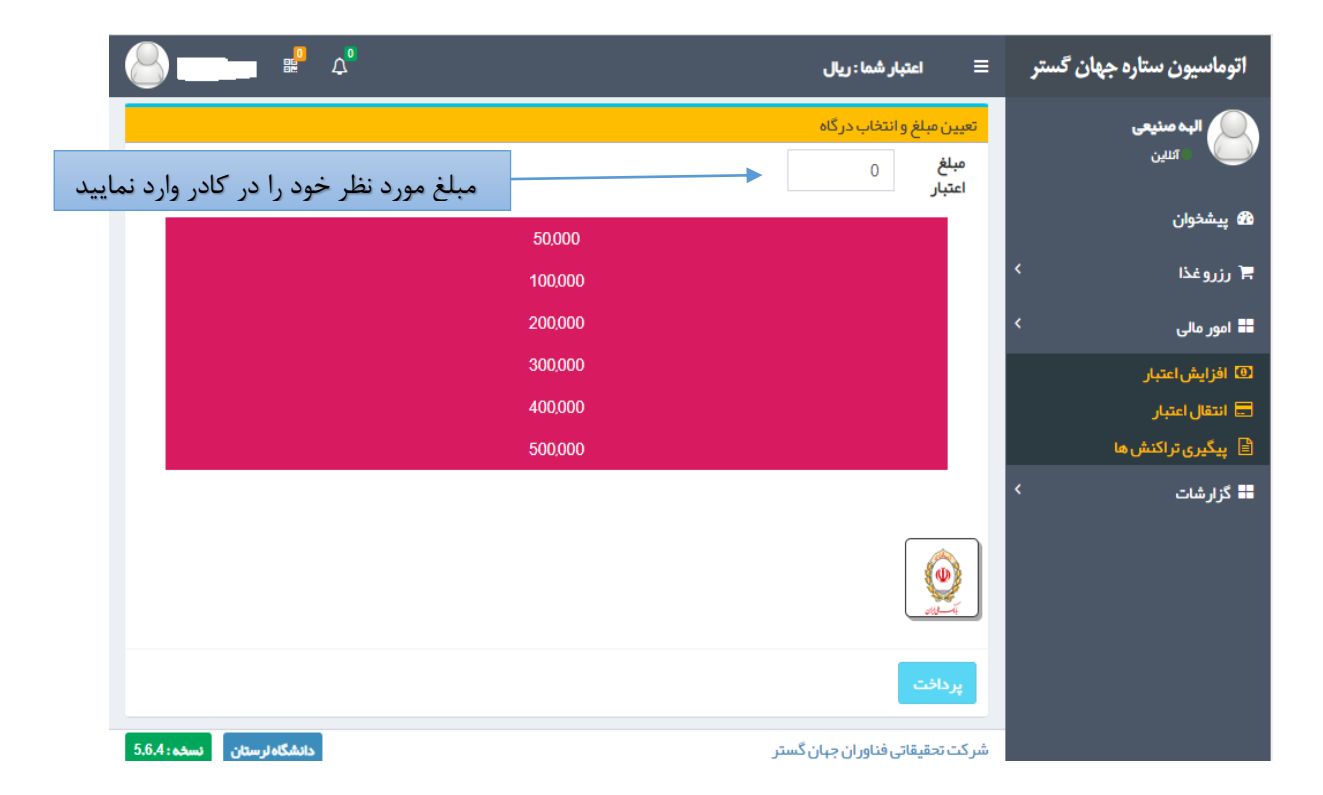

۴- سپس گزینه پرداخت - و دکمه تایید و ادامه پرداخت را زده و وارد درگاه پرداخت شده و افزایش اعتبار را انجام نمایید.

| 60                 | دانشگاه لرستان    | زمان باقی ماندہ : ۴:۳۱ |               |        | اطلاعات کارت شما  |                       |
|--------------------|-------------------|------------------------|---------------|--------|-------------------|-----------------------|
| 0 0                | مبلغ تراکنش(ریال) | -                      | -             | -      |                   | شماره کارت            |
| o   ዙ o ሥሥ ዓ   ሥ ሃ | شماره پذیرنده     |                        |               |        |                   | کد ۲VV                |
| ٨٩٩                | شماره ترمينال     |                        | سال           |        | ماہ               | تاریخ انقضای کارت     |
| بنده c.ir.         | آدرس وب سایت پذیر | e                      | 0525          |        |                   | کد امنیتی             |
|                    |                   | بم پويا                | دریافت رمز دو |        | 000<br>000<br>000 | رمز اینترنتی(رمز دوم) |
|                    |                   |                        | اختیاری       |        |                   | ایمیل                 |
|                    |                   |                        |               |        |                   |                       |
|                    |                   |                        | انصراف        | پردافت |                   |                       |

- ۵- **تکمیل فرایند خرید** را زده تا کارت تغذیه شارژ شود.
- ۶- گزینه **رزور غذا** را انتخاب نموده و دکمه **هفته بعد** را زده که صفحه زیر فعال شود:

| ρ                                           | اتوماسیون ستارہ جھان گستر 🛛 اعتبار شما: ریال                                                                                                    |
|---------------------------------------------|----------------------------------------------------------------------------------------------------|
| امروز : 10/07/10                            | زهرا ملکینژاد شاهیوند<br>این                                                                                                    |
| •                                           | برنامه غذای هفته<br>پیشخوان                                                                                                    |
| 🗮                                           | جمعه جمعه المرتوغة > + رزروغة منبه المرتوغة عنه المرتوغة عنه المرتوغة عنه المرتوغة عنه المرتوغة المرتوغة المرتوزية المرتوزية المرتو |
| شام                                         | في روز فروش ميبدانه مايمار                                                                                                    |
| منوغذا سبد(0) عکس کالری                     | 📰 امور مالی > منوغذا سید(۵) عکس کالری (منوغذا سید(۵) عکس کالری                                                                                                    |
| نوع غذا                                     | الله گزارشات > نوع غذا ب                                                                                                    |
| غذا شوید پلو با تن ماهی + تر شی (4000ریال ] | غذا پنیر + خرما + شیر (30000ریال) بغذا چلوخورش قورمه سبزی + میوه (4000ریال) ب                                                                                                    |
| سلف الشتر - خوابگاه سما 1                   | سلف الشتر -فرایگاه سما 1 🗸 سلف الشتر -سالن غذا فوری 🗸                                                                                                    |
| 🐂 افزودن به سبد فرید                        | الشتر - سالن غذا فررى<br>۲ افزودن به سبد فريد الشتر - خوابگاه سما 1                                                                                                    |
|                                             |                                                                                                    |
|                                             |                                                                                                    |
| دانشگاه لرستان نسخه : 4.                    | شرکت تحقیقاتی فناوران جهان گستر                                                                                                    |

۷- روزهای مورد نظر خود را جهت رزرو غذا انتخاب نموده

- در هر وعده صبحانه ناهار شام، غذا را انتخاب نموده سپس سلف مورد نظر را انتخاب نموده (دانشجویان خوابگاهی توجه نمایند روزهایی که ناهار کلاس دارند و در دانشگاه حضور دارند سلف ناهار را سلف سالن غذا خوابگاهی توجه نمایند در غیر اینصورت سلف خوابگاه سما را انتخاب نمایند) و (دانشجویان غیر خوابگاهی فقط خوری اتخاب نمایند) و (دانشجویان غیر خوابگاهی فقط قادر به رزرو ناهار خواهند بود و سلف سالن غذا خوری برای آنها فعال است در صورت فعال بودن سلف خوابگاه سما را مایند) و سالت میز خوابگاهی فقط معاد را سلف سالن غذا مای مایند) و مایند در غیر اینصورت معال خوابگاه سما را انتخاب نمایند) و دانشجویان غیر خوابگاهی فقط معاد را مایند) و مایند در غیر اینصورت معال مایند) و مایند) و مایند) و مایند) مایند در غیر مایند خوابگاهی فقط مایند) و مایند در مایند در غیر اینصورت مالن خذا خوری برای آنها فعال است در صورت فعال بودن سلف خوابگاه سما برای آنها لطفا جهت اصلاح با خانم قنبرزاده تماس حاصل فرمایند)
  - دکمه افزودن به سبد خرید را زده
  - سپس قایید نهایی سبد خرید را انتخاب نموده
  - ۸- بدین تر تیب غذای کلیه روزهای هفته را رزرو نموده.
  - ۹– در نهایت دکمه **غذاهای رزرو شده** را زده و لیست غذاهای رزرو شده در هفته را چک نمایند در صورت رزرو نشدن دوباره غذای مورد نظر را رزرو نمایند.

| الله الأكاني (Charles and Charles and Cha  | ≣ اعتبار شما:ریال                                                                                                    | اتوماسيون ستاره جهان گستر 🗉      |
|----------------------------------------------------------------------------------------------------|----------------------------------------------------------------------------------------------------|----------------------------------|
| امروز : 1401/07/10                                                                                                    | رزروغذا                                                                                                    | ز مرا ملکی نژاد شاهیوند<br>انلین |
|                                                                                                    | برنامه غذای هفته جاری هفته بعد 🗘                                                                                                    | عي يشدوان<br>ه پيشدوان           |
| The second second secon | شنبه یکشنبه دوشنبه سه شنبه چبارشنبه پنځ شنبه جمعه<br>مار مور مروب مروبه مور مور مور مور مروبه مور مور مور مور مور مور مور مور مور مور | 🖌 رزروغذا ک                      |
| عداهای رزرو شده                                                                                                    |                                                                                                    | 😭 رزروغذا                        |
| شام                                                                                                    | صبحانه ناهار                                                                                                    | 👤 روز فروش                       |
| نوغذا سبد(0) عکس کالری                                                                                                    | منوغذا سبد(0) عکس کالری منوغذا سبد(0) عکس کالری                                                                                       | 📲 امور مالی 🗧                    |
| <ul> <li>غذا</li> </ul>                                                                                                    | نوع غذا 🗸 انوع غذا                                                                                                    | 📰 گزارشات >                      |
| ا شويد پلو با تن ماهى + ترشى [40000ريال]                                                                                                    | غذا پنیر + خرما + شیر (30000ریال) <ul> <li>غذا چلو خورش قورمه سبزی + میوه (40000ریال) غ</li> </ul>                                    |                                  |
| ف الشتر - خوابگاه سما 1                                                                                                    | سلف الشتر - خوابگاه سما 1 مسلف الشتر - سالن غذا خوری م                                                                                |                                  |
| افزودن به سبد فرید 🎘                                                                                                    | الشتر - سائن غذا فورى<br>الشتر - فوابگاه سما 1                                                                                        |                                  |
|                                                                                                    |                                                                                                    |                                  |
|                                                                                                    |                                                                                                    |                                  |
| دانشگاەئرستان ئىسخە: 5.6.4                                                                                                    | نر کت تحقیقاتی فناور ان جبان گستر                                                                                                    | ů                                |